在宅入力用の機能

# 「ネットワーク遅延表示」 と 「会場表示エコーバック」の設定方法

(IPtalk9t68での設定方法)

2020年6月22日

この資料では、IPtalk9t68での設定方法を説明しています。

チェックの場所が分かり難いため、次のバージョンでは、 遠隔入力関係のチェックを集めたいと考えています。

つまり、暫定の説明書です。

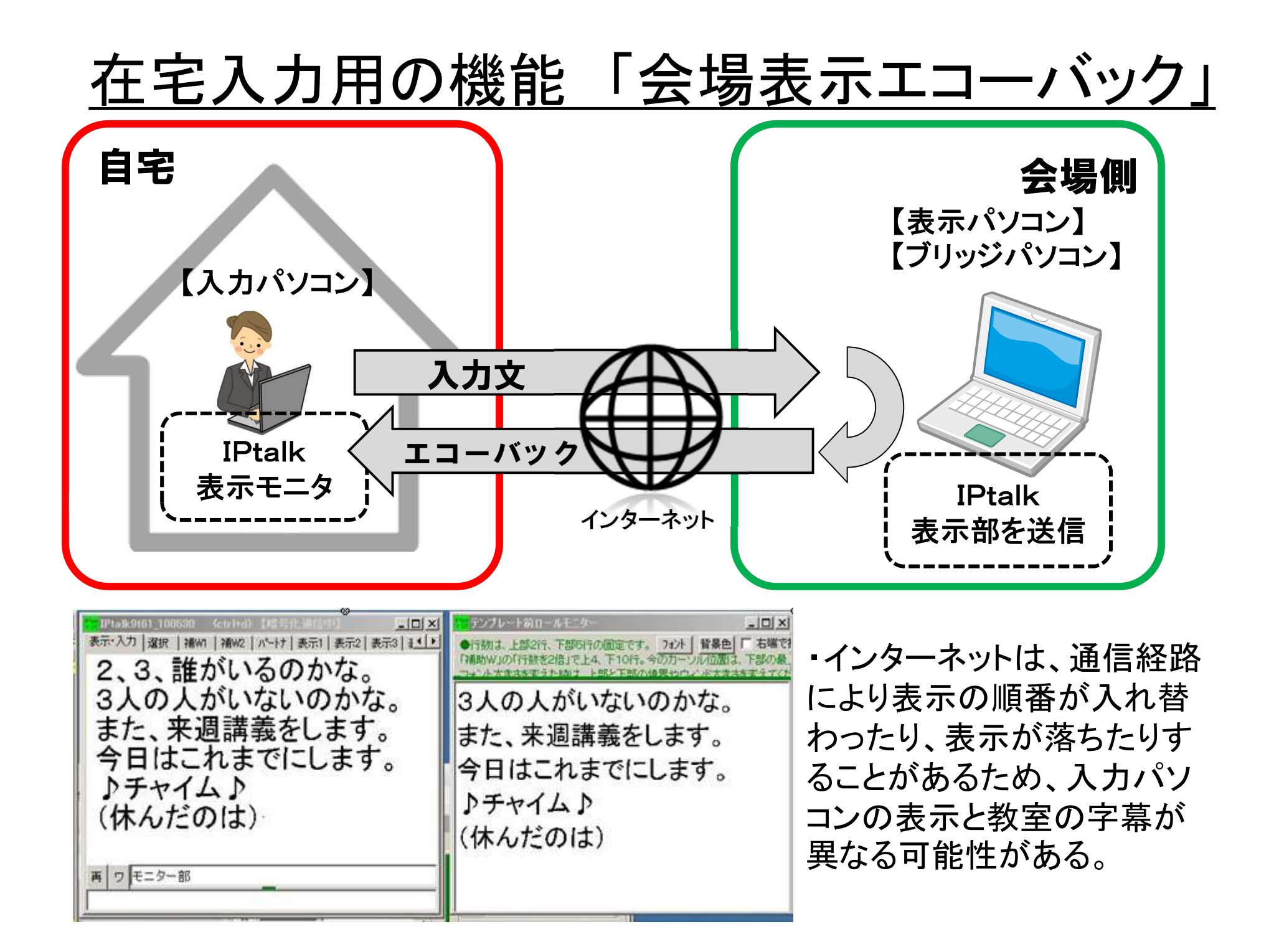

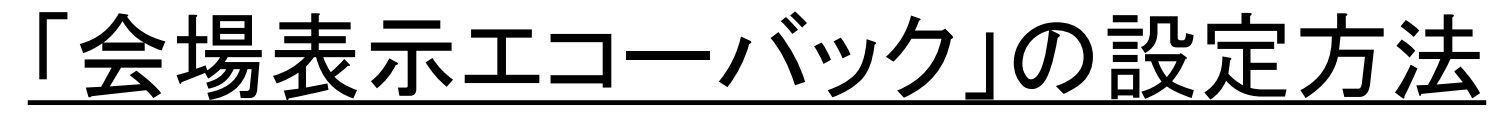

## <u>入力機</u>

①「テンプレート前ロールモニター」ウィンドウ ②表示されない時は「パートナー」ページ の1つ目のスプリッタの下を開く。 の「パンチ」ボタンを押す。

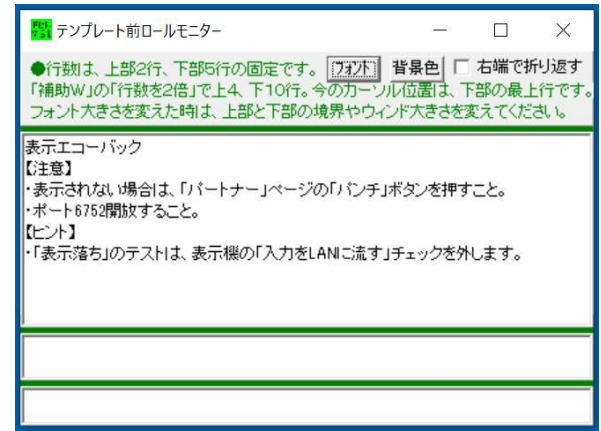

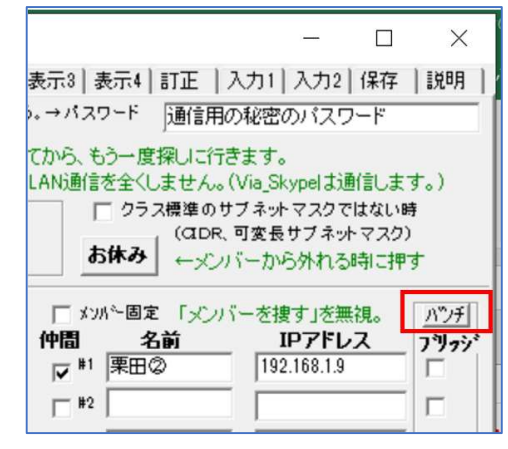

### <u>表示機</u>

①「補W2」ページの「インターネットを探索」枠の「表示落ち連絡」チェックを入れる。

#### 【注意】

表示機1台のみにチェックを入れてください。 複数台にチェックを入れるとエーコーバックの 表示が乱れます。

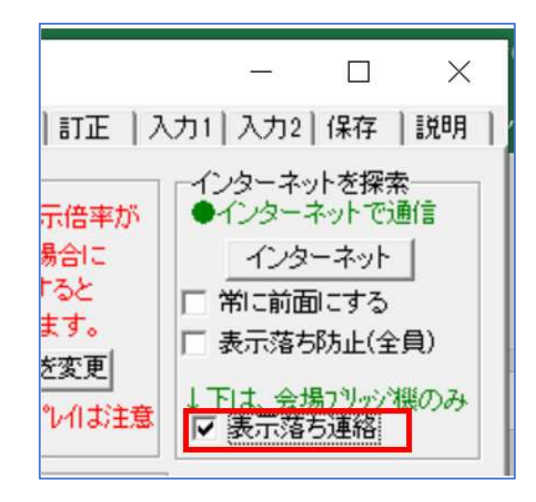

「会場表示エコーバック」の表示例

・表示機の桁数・行数でエコーバックされます。

| ■ IPtalk9t68 [License] (ctrl+d) – □ ×<br>表示・入力 〕 選択 〕 補W1 〕 補W2 〕 ハ <sup>6</sup> ーけ 〕 表示1 〕 表示2 〕 表示3 〕 表示4 〕 訂正 〕 入力1 〕 入力2 〕 保存 〕 説明 〕 2 | 駅         テンプレート前ロールモニター         ー         □         ×                                                                      |
|----------------------------------------------------------------------------------------------------|----------------------------------------------------------------------------------------------------|
|                                                                                                    | ●行数は、上部2行、下部5行の固定です。 [737]  指果色 □ 右端で折り返す 「補助W」の「行数を2倍」で上4、下10行。今のカーソル位置は、下部の最上行です。 フォント大きさを変えた時は、上部と下部の境界やウィンド大きさを変えてください。 |
| 「会场衣ホエコーハック」は、                                                                                                    |                                                                                                    |
| 表示機に表示された文の                                                                                                    | 「会場表示エコーバックル」                                                                                                    |
| チェックだけではなくて、                                                                                                    | 表示機に表示された文のチェックだけではなくて、<br>通信自体がちゃんと届いているかのチェックにも                                                                           |
| 通信自体がちゃんと届いてい                                                                                                    | なります。                                                                                                    |
| るかのチェックにもなります。                                                                                                    |                                                                                                    |
| 再 ワ モニター部<br>つまり、表示が上がって来なければネットワーク異常が発生していることに                                                                                            |                                                                                                    |

# <u>在宅入力用の機能「ネットワーク遅延表示」</u>

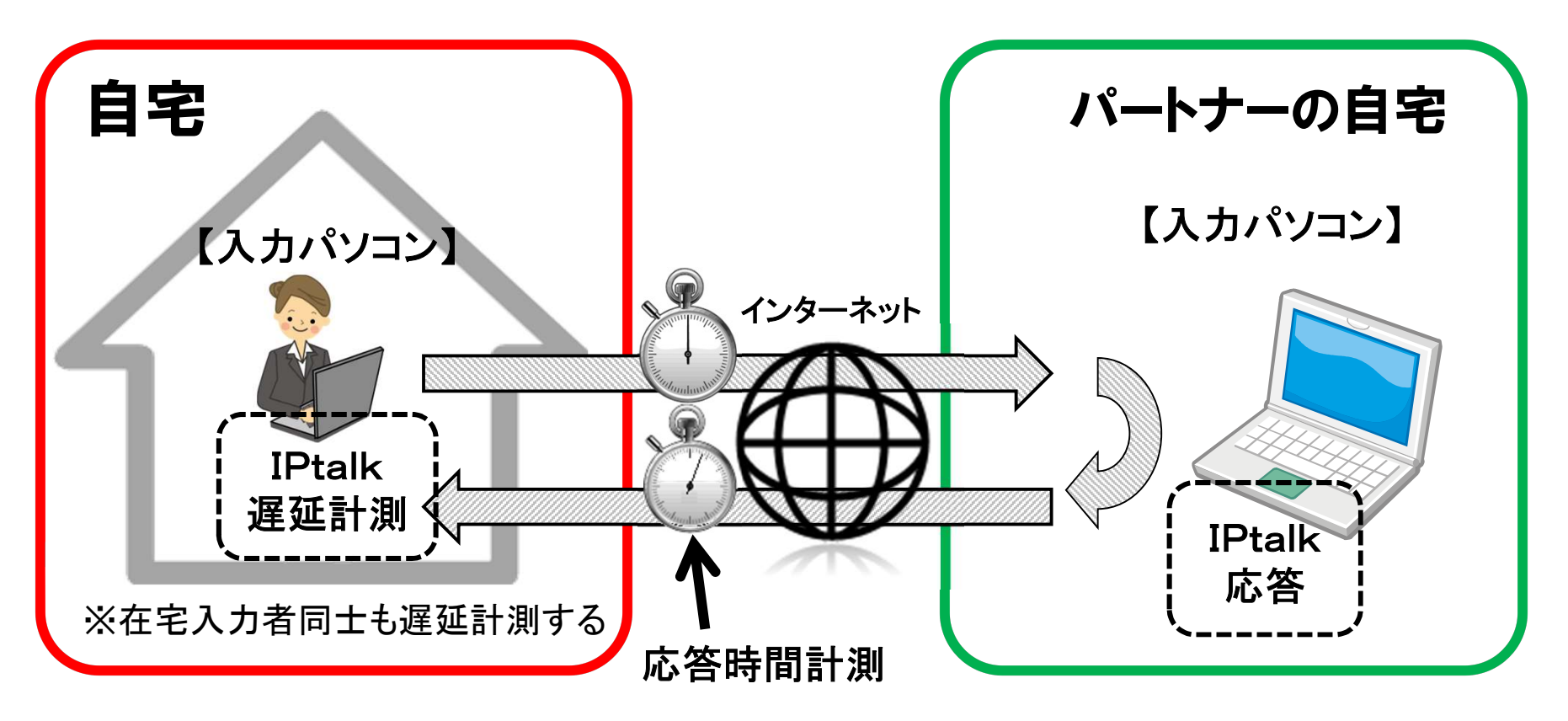

| <mark></mark> | ニター(ctrl+8)  |                 |
|---------------|--------------|-----------------|
| 121           | ←1秒以内        |                 |
| 122           | ←2秒以内        |                 |
| <u>ta</u> 3   | ←3秒以内        |                 |
| ta4           | ←4秒以内        |                 |
| ta5           | ←4秒以上        |                 |
| ta6           |              |                 |
| 127           |              |                 |
| tas           | T T          |                 |
|               | ، ساليە ھەھە | the an electric |

ネットワーク遅延は連係入力に 影響する。

入力者が遅延を意識することで 一時的に1入力の長さを長くする など対策が可能

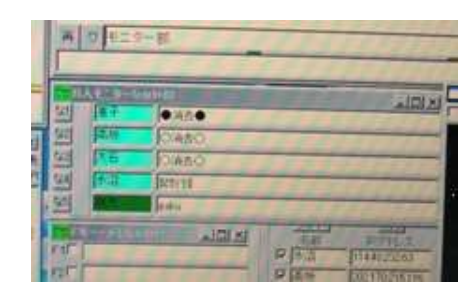

## 「ネットワーク遅延表示」の設定方法

## 入力機(見たい人のみ)

①「インターネット」ウィンドウの
 「リモート通信」ページの
 「IPアドレスの連絡」枠の
 「リモート時の自動IP読込・メンバ探索」
 チェックを入れます。

| 聞<br>インターネット (ctrl                                                       | + 1)                                  |
|--------------------------------------------------------------------------|---------------------------------------|
| 通信リモート通信                                                                 | ブリッジ8人モニタ カメラ遠隔操作                     |
| IPアドレスの連絡<br>部屋の指定<br>1号室<br>パなワート                                       | <b>_</b>                              |
| アドレスリストに参加                                                               | リストから離脱                               |
| <ul> <li>✓ りモート時の自動IP<br/>□ このハッションは表示</li> <li>□ 接続先VPN 192.</li> </ul> | 売込・メンバ·探索<br> 線  1P50/探索<br> 68.123.米 |

### ②「8人モニター」ウィンドウの 「名前」枠の色が変化します。

| Fitt                                        | 8人モ | ニター(ctrl+8)            | 0 <del></del> 0          |                             | ×              |
|---------------------------------------------|-----|------------------------|--------------------------|-----------------------------|----------------|
| な1                                          | 0   | 栗田②                    |                          |                             |                |
| <i>t</i> \$2                                | 0   |                        |                          |                             |                |
| t2:3                                        | 0   |                        |                          |                             |                |
| <i>t</i> 34                                 | 0   |                        |                          |                             |                |
| な5                                          | 0   |                        |                          |                             |                |
| <i>t</i> 26                                 | 0   |                        |                          |                             |                |
| たこ7                                         | 0   |                        |                          |                             |                |
| ti;8                                        | 0   |                        |                          |                             |                |
| Shift+切か<br>全員注意<br>Ctrl+切か<br>全員解除<br>←移動可 |     | _フォント<br>□ 粋無U<br>←移動可 | て、次<br>単独に<br>示しな<br>表示す | に移動先<br>:色の指定<br>にい。<br>ける。 | の枠をクリ<br>Eができま |

#### 【注意】

「アドレスリストに参加」ボタンや「リストから離脱」ボタンを押さないでください。 ①のチェックを入れる以外の操作は不要です。

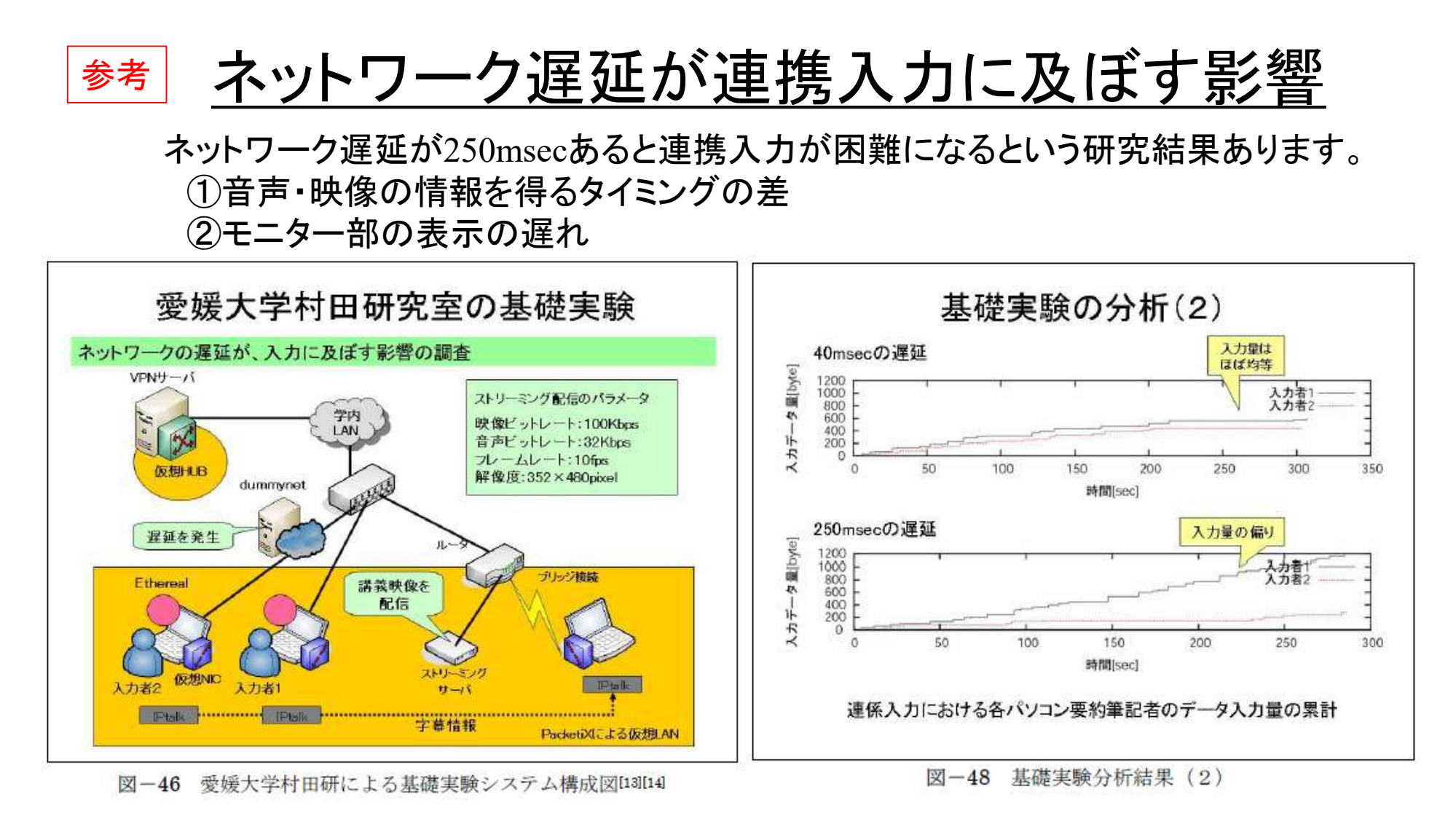

#### ・図は「インターネットを活用した『どこでも情報保障』の提案」のP34

http://www.s-kurita.net/largo/largo\_report2006\_ubiquitous.pdf

・引用論文は以下

[13] 小林 敏泰、村田 健史、木村 映善、遠隔パソコン要約筆記システムの開発、電子情報通信学会技術研究報告、vol.105, No.506, pp.55-60, 2006. [14] 小林敏泰、VPN を用いた動画像ストリーミング配信による遠隔パソコン要約筆記の検討、愛媛大学工学部情報工学科卒業論文、2006.

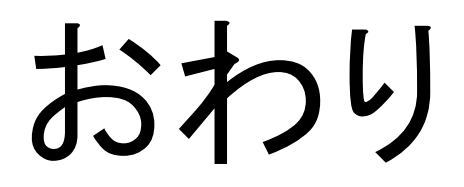